## Godkend aftaler i Underskriftsrum via Netbank eller Mobilbank (iPad undtaget)

Har du aftalt med din rådgiver, at aftaler sendes til digital godkendelse via Netbank eller Mobilbank, vil du første gang du logger på Netbank blive mødt af et opstartsvarsel, der fortæller, at du har aftaler til godkendelse.

| Vigtig besked                                                         | 🔁 <u>Udskriv</u> 🛻 Log af        |
|-----------------------------------------------------------------------|----------------------------------|
|                                                                       | Siden hentet 06.01.2016 14.44.28 |
| <b>Underskriftsrum</b><br>Du har modtaget nye aftaler til godkendelse |                                  |

Klik på linket for at se aftalerne.

I fanen "Godkend aftaler "kan du se de aftaler, der er sendt til dig til godkendelse.

Er der flere aftaler til din godkendelse, skal du vælge én aftale af gangen og klikke på "Næste" hvorefter du bliver guidet videre i forløbet.

| Underskriftsrum                                                                                                    | ☐ <u>Udskriv</u> → <u>Log af</u> Siden hentet 06.01,2016 14,45,29 |  |  |  |
|----------------------------------------------------------------------------------------------------|-------------------------------------------------------------------|--|--|--|
| GODKEND AFTALER MINE GODKENDTE AFTALER                                                                                                    |                                                                   |  |  |  |
| 1. Nye aftaler       2. Valgte aftaler       3. Godkendelse         Vælg de aftaler, du vil godkende, og klik på 'Næste' for at gå til trin 2. Valgte aftaler. |                                                                   |  |  |  |
| Aftaler                                                                                                    | Modtaget fra banken                                               |  |  |  |
| Depotaftale, 6471060808                                                                                                    | 12.11.2015                                                        |  |  |  |
| Kortbestilling - VISA/Dankort                                                                                                    | 17.11.2015                                                        |  |  |  |
|                                                                                                    | Næste                                                             |  |  |  |

Før du kan godkende aftalen, skal du åbne og læse dokumenterne. Du åbner dokumenterne ved at klikke på linket. Når du har læst alle dokumenterne markerer du feltet "Jeg har læst aftalerne og accepterer dem" og herefter klikker du på "Næste".

Næste

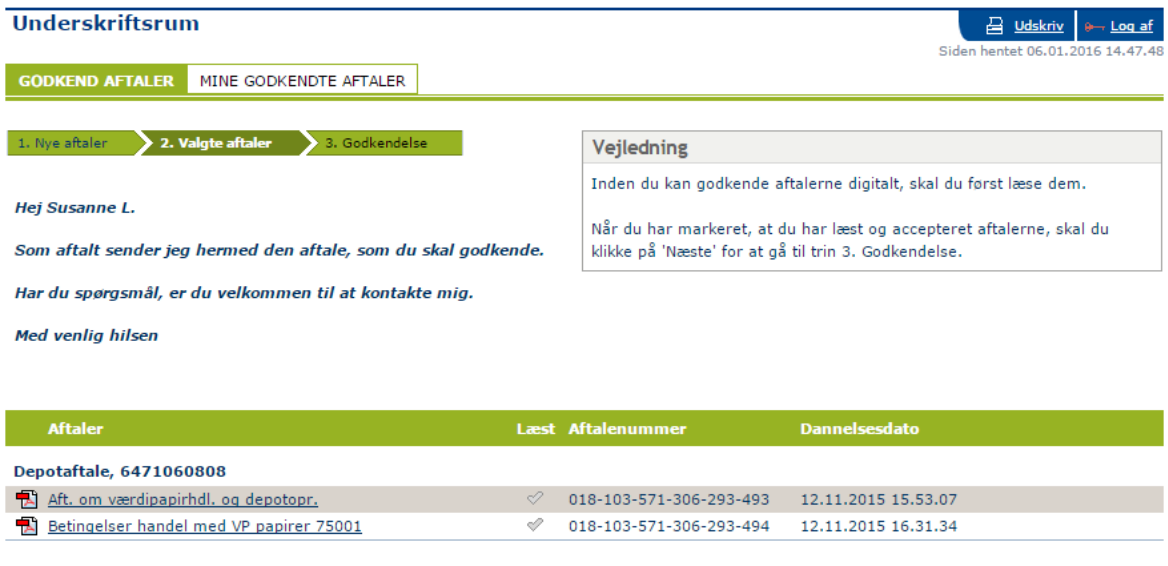

🕑 Jeg har læst aftalerne og accepterer dem

Nu skal du godkende aftalerne med brug af NemID.

| Privat                                          | Erhverv                                          | Om os                                                                                  | Netbank                               |  |
|-------------------------------------------------|--------------------------------------------------|----------------------------------------------------------------------------------------|---------------------------------------|--|
| Godkend                                         |                                                  |                                                                                        |                                       |  |
| <b>Godkendel</b><br>Det kan være<br>denne godke | <b>sesoplysnin</b><br>e nødvendigt af<br>ndelse. | <b>ger</b><br>t scrolle ned for at                                                     | se alle aftaler omfattet af           |  |
| Accept                                          | Ui<br>be<br>fø                                   | Undertegnede,<br>bekræfter at have læst og godkender hermed<br>følgende aftale mellem: |                                       |  |
| Pengeinstitut                                   | GI GI                                            | GrønlandsBANKEN                                                                        |                                       |  |
| CVR-nr.                                         | 80                                               | 0050410                                                                                |                                       |  |
| Adresse                                         |                                                  |                                                                                        |                                       |  |
|                                                 | Po                                               | Postboks 1033                                                                          |                                       |  |
|                                                 | 39                                               | 3900 Nuuk                                                                              |                                       |  |
|                                                 | T                                                | f.: 70 1234                                                                            |                                       |  |
| Kundenavn<br>Kundenr.<br>Adresse                |                                                  |                                                                                        |                                       |  |
|                                                 |                                                  |                                                                                        | · · · · · · · · · · · · · · · · · · · |  |
|                                                 |                                                  |                                                                                        |                                       |  |
| Bruger-id                                       |                                                  |                                                                                        |                                       |  |
| Adgangskode<br>                                 | ?                                                |                                                                                        |                                       |  |
| Godkend Aft                                     | oryd                                             |                                                                                        | nem id                                |  |

Du kan altid finde dine godkendte aftaler under fanen "Mine godkendte aftaler " i menupunktet "Underskriftsrum ".

Du åbner aftalerne ved at klikke på pdf-ikonet eller linket med aftalenavnet.

Godkendelsesoplysningerne finder du i kolonnen "Godkendt" ved at klikke på linket med dato og klokkeslæt.

Vær opmærksom på, at godkendte aftaler indtil videre ikke er tilgængelige i Mobilbank.